#### L.S. 分級粵語文字編輯器使用方法 @\_\_\_\_ L.S. Online Graded Cantonese Text Editor Guide

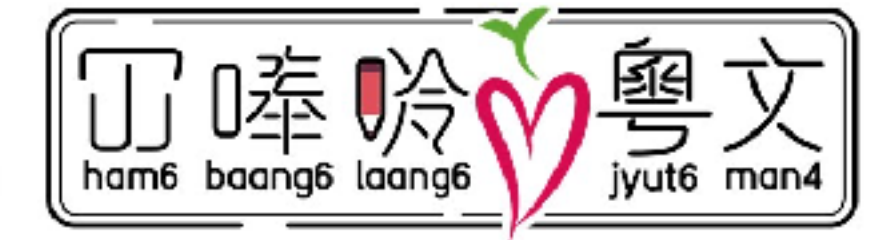

來源 Access at: https://chaaklau.github.io/gradify/index.html

#### 👔 👔 冚唪唥粵文讀本計劃 | Ham6 Baang6 Laang6 Cantonese Graded Reader

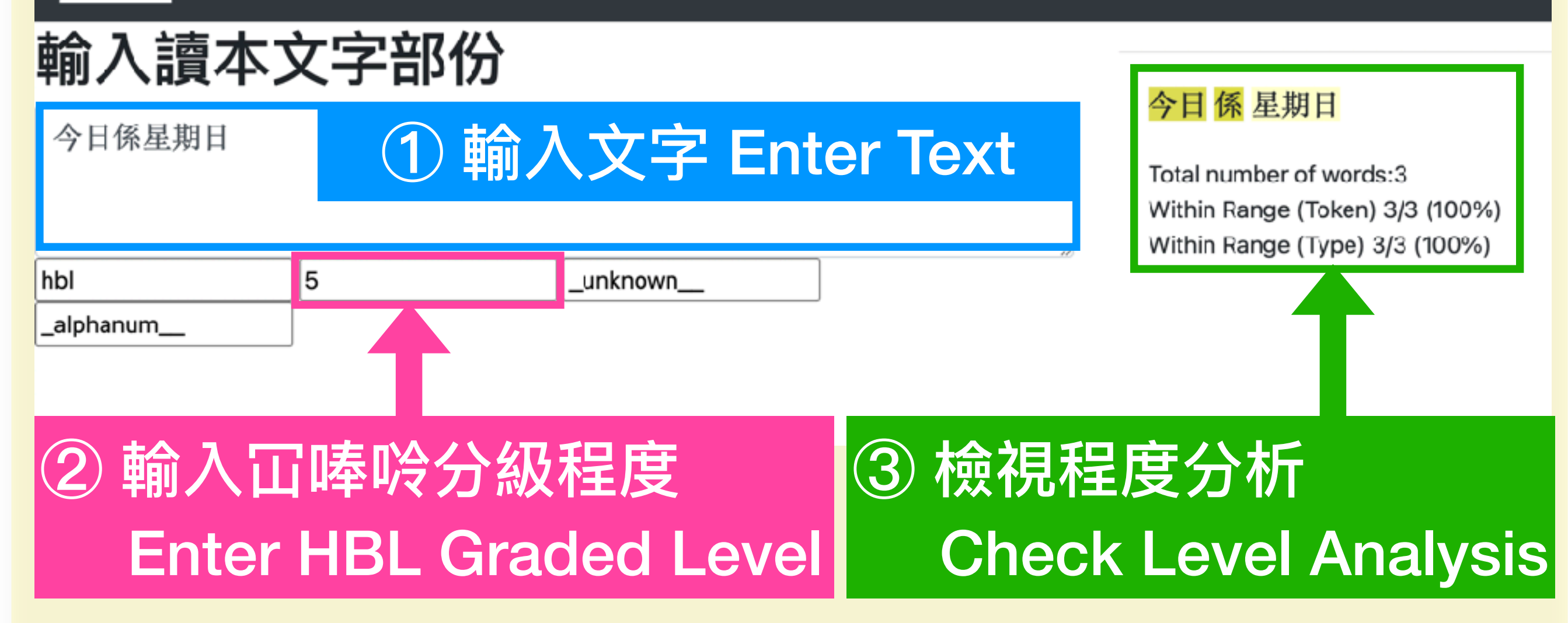

## ① 輸入文字 Enter Text

👔 📊 冚唪唥粵文讀本計劃 | Ham6 Baang6 Laang6 Cantonese Graded Reader

## 輸入讀本文字部份

[4]條魚突然好緊張噉講:「阿大,我叫魚仔,求你救下我哋嘅公主吖!唔該 你吖!」

阿大好迷茫,唔知魚仔喺度講繁咩。

| hbl       | 3 | _unknown |
|-----------|---|----------|
| _alphanum |   |          |

## ② 輸入冚唪呤分級程度 Enter HBL Graded Level

👔 👔 冚唪唥粵文讀本計劃 | Ham6 Baang6 Laang6 Cantonese Graded Reader

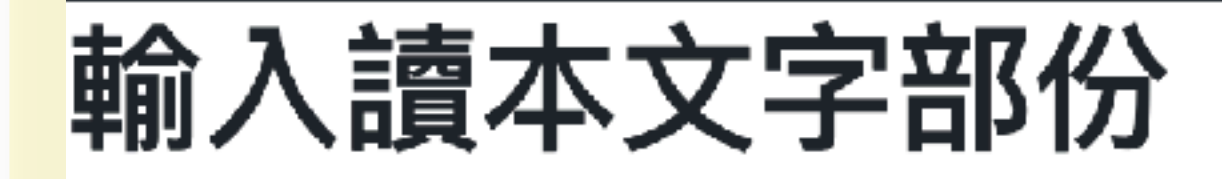

[4]條魚突然好緊張噉講:「阿大,我叫魚仔,求你救下我哋嘅公主吖!唔該 你吖!」

阿大好迷茫,唔知魚仔喺度講繁咩。

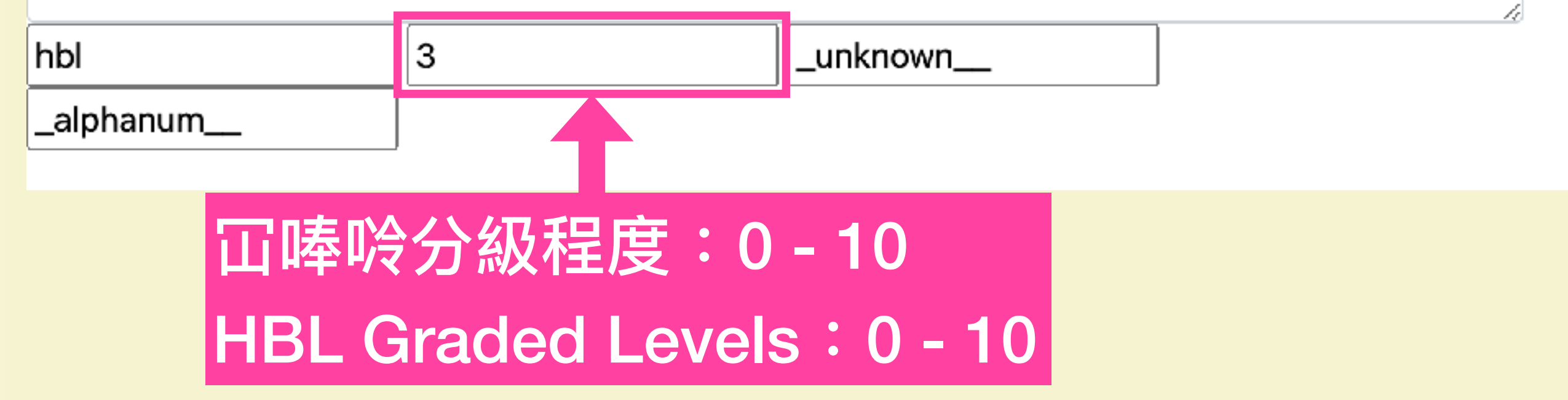

## ③ 檢視程度分析 Check Level Analysis

| 1] <mark>阿 大</mark> 今年 <mark>十 歲 。 佢</mark> 屋企人  | <mark>係 漁民</mark> 。                                   |  |  |
|--------------------------------------------------|-------------------------------------------------------|--|--|
| [2] 阿 大 今日 放學 返 到 屋企 ,                           | 見到 床 上 有 一 張 紙 。 張 紙 濕 晒 ,                            |  |  |
| 紙 上 寫 <mark>咗 幾 隻</mark> 字 , 話 「 求救              | , <mark>夜晚</mark> 八 點 , 一個人 嚟 長 <mark>洲</mark> 海      |  |  |
| 邊 , 救 <mark>我哋</mark> 公主 ! 」 。 <mark>阿</mark> 大  | <mark>好 驚 , 又 好 想 知</mark> 發生 <mark>咩 事</mark> , 所以   |  |  |
| 佢 夜晚 八 點 就 一個人 靜 雞 雞 <mark>去</mark> 咗 海邊 。       |                                                       |  |  |
| [3] 佢 坐 咗 喺度 , 等 咗 好 耐 。 阿 大 正 想 返屋企 嗰陣 , 突然 有 條 |                                                       |  |  |
| <mark>魚 跳 出 水</mark> 面。                          |                                                       |  |  |
| [4] 條 魚 突然 好 緊張 噉 講 : 「                          | 白 存 \ \ //sites 属 拉 訪 印 庄 \ \ //itle in the site such |  |  |
|                                                  | 日巴 White: 屬於該柱皮 Within the Level                      |  |  |
| 「「「「「「」」」「「」」」「「」」」「「」」」「「」」」                    | 寅巴 Yellow:該程度以下 Below the Level                       |  |  |
| 阿大好张茫, 唔知魚仔 喺度                                   | 藍色 Blue: 該程度以上 Above the Level                        |  |  |
|                                                  | 紅色 Red: 分級詞表數據庫以外 Out of Word Database                |  |  |
| Total number of words:163                        | 總字數                                                   |  |  |
| Within Range (Token) 150/163 (92%)               | 平合程度嘅字數(%): 白色 White+ 黃色 Yellow                       |  |  |
| Within Range (Type) 80/91 (88%)                  | 乎合程度嘅詞語種類(%)                                          |  |  |

## ③ 檢視程度分析 Check Level Analysis

有時分詞影響程度分析, 要手動更改分詞 Sometimes segmentation affects level analysis, manual segmentation is needed

#### 香港 人口 <mark>多</mark>

Total number of words:4 Within Range (Token) 3/4 (75%) Within Range (Type) 3/4 (75%)

# 輸入空格更改分詞 Add space to change segmentation 輸入讀本文字部份 香港人 口 多 香港人口多 Total number of words:5 Within Range (Token) 5/5 (100%) Within Range (Type) 5/5 (100%)

### 更多開發緊嘅功能 Features Under Development

### 於程度分析中顯示屬於該程度嘅字數 Showing number of words specific to the level selected

Total number of words:163 Within Range (Token) 150/163 (92%) Within Range (Type) 80/91 (88%) e.g. Number of Words Specific to the Level Selected (Token) 90/163 (55%)

## 於程度分析中排除專有名詞 Excluding Proper Names in Level Analysis

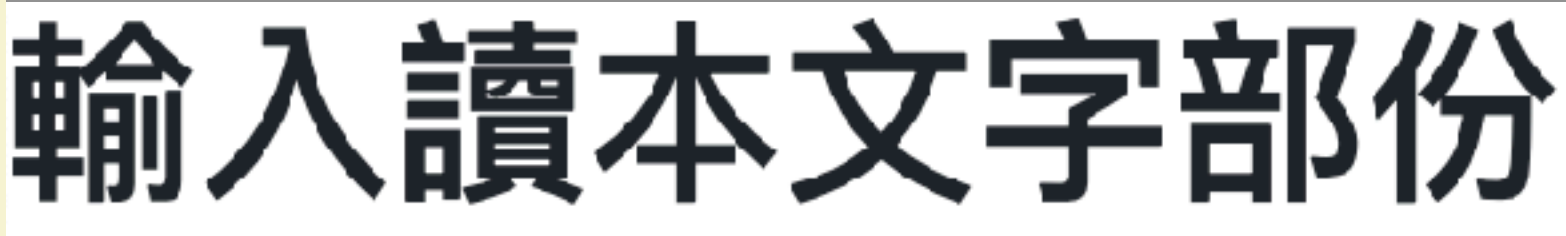

## (觀塘)好塞車